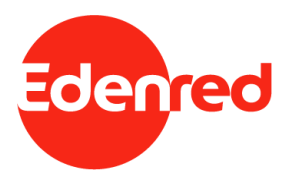

## 家樂福即享券於 家樂福線上購物使用方式

2021/7/19

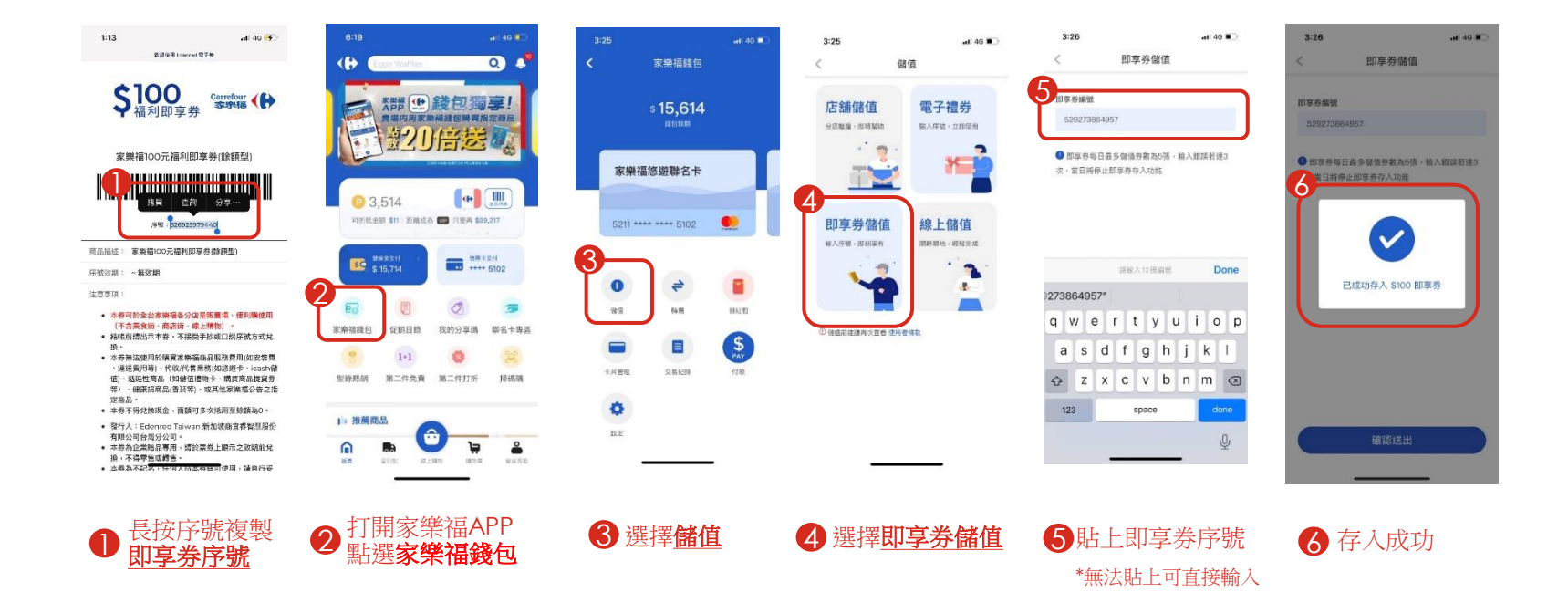

1. 先將家樂福即享券存入家樂福錢包

前注意:即享券每日最多儲值券數為5張,輸入錯誤若達3次,當日將停止即享券存入功能

## 6:19 🖬 40 🎫 (4:53) 🖬 40 🖘 12:21 💷 40 🖜

2. 家樂福錢包於家樂福線上購物結帳流程

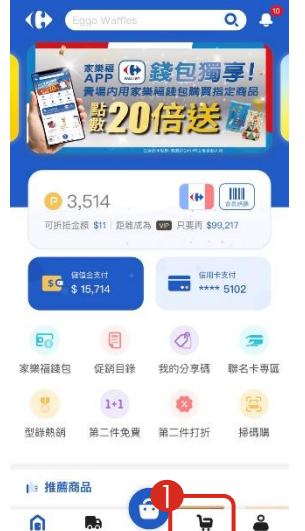

100000

進入家樂福線上購物

將商品加入購物車後

選擇購物車結帳

合計算符

日日

第日記 級上勝

| 全球市場上生活         議会開物           「然市場店上生活         (*)           「然市場店車上生活         (*)           「然市場店車上生活         (*)           「然市場店車上生活         (*)           「秋市場店車上生活         (*)           「秋市場店車上生活         (*)           「秋市場車」         (*)           「秋市場市         (*)           「秋市場市         (*)           「日本         (*)           「日本         (*                                                                                                    | Currefore         ()         ()         ()         ()         ()         ()         ()         ()         ()         ()         ()         ()         ()         ()         ()         ()         ()         ()         ()         ()         ()         ()         ()         ()         ()         ()         ()         ()         ()         ()         ()         ()         ()         ()         ()         ()         ()         ()         ()         ()         ()         ()         ()         ()         ()         ()         ()         ()         ()         ()         ()         ()         ()         ()         ()         ()         ()         ()         ()         ()         ()         ()         ()         ()         ()         ()         ()         ()         ()         ()         ()         ()         ()         ()         ()         ()         ()         ()         ()         ()         ()         ()         ()         ()         ()         ()         ()         ()         ()         ()         ()         ()         ()         ()         ()         ()         ()         ()         ()         ()                                                                                                    | 4100                |                                | al 46 💻             |
|----------------------------------------------------------------------------------------------------|----------------------------------------------------------------------------------------------------|---------------------|--------------------------------|---------------------|
| <ul> <li>● 探想應求率 ② 建运付发发地址 ③ 果物元成</li> <li>一般打單(1) 旬果屋蔬菜箱(1)</li> <li>大小家電</li> <li>Panasonic NT-H900 電烤箱<br/>(9L)</li> <li>▲尼子专生生以同消量手所等)</li> <li>加速素</li> <li>現書: 15445 + 1</li> <li>① ① ① 第月</li> <li>第1,279</li> <li>全選 起次開除</li> <li>共口項商品 小計1,279</li> <li>*問分商品同活動物給、法用可問問題,供称方差<br/>常差数,買用金額違以當下時間局成的金額為主、</li> <li>已建電配条盤: 可使用 動店取消</li> <li>「日子」</li> <li>10 通 10 期后取消</li> <li>中間分商品同志動物給、法用可問問題,低格方差</li> <li>中間分商品同志動物給、法用可問問題,低格方差</li> <li>一個打雪 總金額 \$1,279</li> <li>前往后報</li> <li>11 通 10 用方面式</li> </ul>                                                                                                    | ● 詳細の法年         ● 詳述付支以共址:         ● 詳書の成年           ● 林田道祥         ● 男果屋蔬菜箱(1)           ● 大小家電         ●           ● 大小家電         ●           ● 大小家電         ●           ● 小家電         ●           ● 日日         ●           ●         ●           ●         ●                                                                                                    | Carref              |                                | 繼續購物                |
| 一般訂單(1)       句果濕蔬菜箱(1)         大小家電       Panasonic NT-H900 電焼箱         日       第二人中第二人中第二人中第二人中第二人中第二人中第二人中第二人中第二人中第二人中                                                                                                    | ●根訂單(1)       旬果風蔬菜箱(1)         大小家電       Panasonic NT-H900 電烤箱<br>(9L)         ● 副二 ● 二 ● 二 ● 「」 ● 「」 ● 「」 ● 「」 ● 「」 ● 「」                                                                                                    | 1 賜物車清              | 軍 🙆 確認付款與地址                    | ③ 購物完成              |
| <ul> <li>大小家電</li> <li>大小家電</li> <li>中国本ののに NT-H900 電烙箱<br/>(PL)</li></ul>                                                                                                    | 大小家電         ● ● ● ● ● ● ● ● ● ● ● ● ● ● ● ● ● ● ●                                                                                                    | 一般訂單                | 1(1) 旬果屋蔬菜                     | 袁箱 (1)              |
| Panasonic NT-H900 電烤箱<br>(9L)         ▲展示を生生い見け溜車 計画中 に<br>おままま         展示 541 ± 31         ● 1 ● S1,279         金選       北大能修         中間分電品回流物粉的、統市町間間減・供称方施<br>含萃数・買用金額減以當下時間局減的金額為主・         ・配分電品回流物粉的、統市町間間減・供称方施<br>含萃数・買用金額減以當下時間局減的金額為主・         ・配分電品回流物粉的、統市町間間減・低格方施<br>含差数・1         ・配分電品回流物粉的、統市町間間減・低格方施<br>含差数・1         ・配分電品回流物粉的、統市町間間減・低格方施<br>含益為主・         ・配子電力       加合約         ・回答電給減以當下時間局域的全額為主・         ● 1 ● ● ● ● ● ● ● ● ● ● ● ● ● ● ● ● ● ●                                                                                                    | Panasonic NT-H900 電烤箱         ● ▲ ## + ## + ## + ## + ## + ## + ## + #                                                                                                    | 大小師                 | 家電                             |                     |
| A                                                                                                    | Add A * eta 25 (Birling a) (Birling a) (Birling |                     | Panasonic NT–<br>(9L)          | H900 電烤箱            |
| Re: 13449 1     ① 1 ① \$1,279     ① 4 \$1,279     ① 4 \$1,279     ① 4 \$1,279     ① 4 \$1,279     ① 4 \$1,279     ① 4 \$1,279     ① 4 \$1000 \$48,41     ① 5 \$1,279     ① 4 \$1000 \$48,41     ① 5 \$1000 \$48,41     ① 5 \$1000 \$48,41     ① 5 \$1000 \$48,41     ① 5 \$1000 \$48,41     ① 5 \$1000 \$48,41     ① 5 \$1000 \$48,41     ① 5 \$1000 \$48,41     ① 5 \$1000 \$48,41     ① 5 \$1000 \$48,41     ① 5 \$1000 \$48,41     ① 5 \$1000 \$48,41     ① 5 \$1000 \$48,41     ① 5 \$1000 \$48,41     ① 5 \$1000 \$48,41     ① 5 \$1000 \$48,41     ① 5 \$1000 \$48,41     ① 5 \$1000 \$48,41     ① 5 \$1000 \$48,41     ① 5 \$1000 \$48,41     ① 5 \$1000 \$48,41     ① 5 \$1000 \$48,41     ① 5 \$1000 \$48,41     ① 5 \$1000 \$48,41     ① 5 \$1000 \$48,41     ① 5 \$1000 \$48,41     ① 5 \$1000 \$48,41     ① 5 \$1000 \$48,41     ① 5 \$1000 \$48,41     ① 5 \$1000 \$48,41     ① 5 \$1000 \$48,41     ① 5 \$1000 \$48,41     ① 5 \$1000 \$48,41     ① 5 \$1000 \$48,41     ① 5 \$1000 \$48,41     ① 5 \$1000 \$48,41     ① 5 \$1000 \$48,41     ① 5 \$1000 \$48,41     ① 5 \$1000 \$48,41     ① 5 \$1000 \$48,41     ① 5 \$1000 \$48,41     ① 5 \$1000 \$48,41     ① 5 \$1000 \$48,41     ① 5 \$1000 \$48,41     ① 5 \$1000 \$48,41     ① 5 \$1000 \$48,41     ① 5 \$1000 \$48,41     ① 5 \$1000 \$48,41     ① 5 \$1000 \$48,41     ① 5 \$1000 \$48,41     ① 5 \$1000 \$48,41     ① 5 \$1000 \$48,41     ① 5 \$1000 \$48,41     ① 5 \$1000 \$48,41     ① 5 \$1000 \$48,41     ① 5 \$1000 \$48,41     ① 5 \$1000 \$48,41     ① 5 \$1000 \$48,41     ① 5 \$1000 \$48,41     ① 5 \$1000 \$48,41     ① 5 \$1000 \$48,41     ① 5 \$1000 \$48,41     ① 5 \$1000 \$48,41     ① 5 \$1000 \$48,41     ① 5 \$1000 \$48,41     ① 5 \$1000 \$48,41     ① 5 \$1000 \$48,41     ① 5 \$1000 \$48,41     ① 5 \$1000 \$48,41     ① 5 \$1000 \$48,41     ① 5 \$1000 \$48,41     ① 5 \$1000 \$48,41     ① 5 \$1000 \$48,41     ① 5 \$1000 \$48,41     ① 5 \$1000 \$48,41     ① 5 \$1000 \$48,41     ① 5 \$1000 \$48,41     ① 5 \$1000 \$48,41     ① 5 \$1000 \$48,41     ① 5 \$1000 \$48,41     ① 5 \$1000 \$48,41     ① 5 \$1000 \$48,41     ① 5 \$1000 \$48,41     ① 5 \$1000 \$48,41     ① 5 \$1000 \$48,41     ① 5 \$1000 \$48,41     ① 5 \$10000 \$48,41     ① 5 \$10000 \$48,41     ① 5 \$10000 \$48,41     ① 5 \$100 | RE: 13469 1     ①     ①     ①     ①     ①     ①     ①     ①     ①     ①     ①     ①     ①     ①     ①     ①     ①     ①     ①     ①     ①     ①     ①     ①     ①     ①     ①     ①     ①     ①     ①     ①     ①     ①     ①     ③     ①     ①     ①     ③     ①     ①     ③     ①     ③     ①     ③     ①     ③     ③     ③     ③     ③     ③     ③     ③     ③     ③     ③     ③     ③     ③     ③     ③     ③     ③     ③     ③     ③     ③     ③     ③     ③     ③     ③     ③     ③     ③     ③     ③     ③     ③     ③     ③     ③     ③     ③     ③     ③     ③     ③     ③     ③     ③     ③     ③     ③     ③     ③     ③     ③     ③     ③     ③     ③     ③     ③     ③     ③     ③     ③     ③     ③     ③     ③     ③     ③     ③     ③     ③     ③     ③     ③     ③     ③     ③     ③     ③     ③     ③     ③     ③     ③     ③     ③     ③     ③     ③     ③     ③     ③     ③     ③     ③     ③     ③     ③     ③     ③     ③     ③     ③     ③     ③     ③     ③     ③     ③     ③     ③     ③     ③     ③     ③     ③     ③     ③     ③     ③     ③     ③     ③     ③     ③     ③     ③     ③     ③     ③     ③     ③     ③     ③     ③     ③     ③     ③     ③     ③     ③     ③     ③     ③     ③     ③     ③     ③     ③     ③     ③     ③     ③     ③     ③     ③     ③     ③     ③     ③     ③     ③     ③     ③     ③     ③     ③     ③     ③     ③     ③     ③     ③     ③     ③     ③     ③     ③     ③     ③     ③     ③     ③     ③     ③     ③     ③     ③     ③     ③     ③     ③     ③     ③     ③     ③     ③     ③     ③     ③     ③     ③     ③     ③     ③     ③     ③     ③     ③     ③     ③     ③     ③     ③     ③     ③     ③     ③     ③     ③     ③     ③     ③     ③     ③     ③     ③     ③     ③     ③     ③     ③     ③     ③     ③     ③     ③     ③     ③     ③     ③     ③     ③     ③     ③     ③     ③     ③     ③     ③     ③     ③     ③     ③     ③     ③     ③     ③     ③     ③     ③     ③     ③     ③     ③     ③     ③     ③     ③     ③     ③     ③     ③     ③     ③     ③     ③     ③     ③     ③     ③     ③     ③     ③     ③     ③     ③     ③       |                     | 本商品不参加全站8<br>扣碼活動              | (折像周,折價券,折          |
| 金婆         抗大開除           大山頂商品         小1413.279           *部分商品回話動開始、結束時間開刷,保格可能<br>當差數,質問金額請以當下時間結構的金額為土。            ·國家和美術的金額為土。            ·國家和美術和美術和美術和美術和美術和美術和美術和美術和美術和美術和美術和美術和美術和                                                                                                    | 全级     此次期初       井山頂商品     小計計1,276       *部分商品周辺活動開始、結束時間風刻、供称可能<br>常差勢、質問金페眞以當下時間高級的金페為主。     *<br>日本可能       - 記述     現常転載、第1,279       - 記述     現得新行       - 副述     現得新行       - 副述     現得新行       - 副述     現得新行       - 副述     (14.25%)       - 副述     (14.25%)       - 副述     (14.25%)       - 副述     (14.25%)       - 副述     (14.25%)       - 副述     (14.25%)       - 副述     (14.25%)       - 副述     (14.25%)       - 副述     (14.25%)       - 国道     (14.25%)       - 国道     (14.25%)                                                                                                    |                     | 規格:1Set台 x 1                   | \$1,279             |
|                                                                                                    | 全級     此次開始       井口頂商品     小は13,270       *部分商品回活動時始、結束専問問題利、供給可能<br>常差動、実間会額請以當下時間結構的金額為主。        已建宅配先道: 可使用 對底取定        「日本     近年17月       一部訂定     建築計(2)       一部訂定     建築計(2)       「日本     近年17月       「日本     近年17月       「日本     近年17月       「日本     近年11月       「日本     近年11月       「日本     近年11月       「日本     近年11月       「日本     近年11月       「日本     近年11月       「日本     近年11月       「日本     近年11月       「日本     近年11月       「日本     「日本       「日本     近年11月       「日本     「日本       「日本     「日本 <td></td> <td></td> <td></td>                                                                                                    |                     |                                |                     |
| 共口項商品         小計41,279           *部分商品回活動開始,後哲可問問題,供待可能<br>常望数,到留金額請以當下時間活成的金額為土。           已建宅配免慮;可使用到店取資<br>(情報)         選擇新:           一概算章         總選新:1,279           一概算章         總金額 \$1,279           時候所報,9-5% (3)         前往結果                                                                                                    | 共口商品     小計41,270       *部分商品回活動時始、結束時間限制、資格時間、<br>曾送勤、買聞会額請以當下時間當時的金属為主。       · · · · · · · · · · · · · · · · · · ·                                                                                                    | □ 全選                |                                | 批次删除                |
| *部分商品因活動開始、結束時間限制,供格可能<br>會姿動,實際全額違以當下時間結硬的全額為主。<br>已建窄配免護;可使用到店取資<br>所僅券 退爆拆(2)可以不可如<br>一般訂單 總金額 \$1,279<br>前往結帳<br>前律保険損券 - 0% ①                                                                                                    | *部分商品回活動開始、結本時間限制,價格可能<br>會塗動,買用金額與以當下時間減低的金額為主。<br>已建電配金櫃;可使用到度取留<br>「健康」<br>一點訂單,總全額 \$1,279<br>」」<br>「開始」<br>一點訂單,總全額 \$1,279<br>」」<br>「開始」<br>「開始」<br>「同情」<br>「開始」<br>「開始」<br>「一一<br>「一一<br>「一一<br>「一一<br>「一一<br>「一一<br>「一一<br>「一                                                                                                    | 共1項商品               | 00                             | 小計\$1,279           |
| 已读笔配免读: 可使用 到面放算<br>所得券 選擇折(2) reincentent<br>一般訂算: 總会語 \$1,279<br>前往結構<br>指(0) -80                                                                                                    | 已登記处望: 可使用 刻度前望   (積券 照集新:2) 「同次時間日   一部四章 總金額 \$1,279   (前往低時電券: 03 ①   (請註⑦ - 50)   (選擇)   (選擇)   (選擇)   (調定)   (調定)   (                                                                                                    | *部分商品<br>會愛動,]      | 。因活動開始、結束時間<br>實際金額請以當下時間<br>約 | 限制,價格可能<br>吉帳的金額為主。 |
| 船打單 總金額 \$1,279<br>前律結績券: 6% ⑦<br>前印 ⑦ - 50                                                                                                    | - BUTE 總金額 \$1,279<br>前住結婚<br>前① - 50<br>迎 選擇 <u>前往結帳</u>                                                                                                    | 折價券                 | 已達宅配免運; 可使用:<br>週擇折何           |                     |
| 可獲得折爾券: 0張 ⑦<br>所知 ② -\$0                                                                                                    | (注意 - 50 ①<br>(注意 - 50 ②) 選擇 <u>前往結帳</u>                                                                                                    | 一般訂單                | 總全額 \$1.279                    | 前往结婚                |
|                                                                                                    | 2 選擇 <u>前往結帳</u>                                                                                                    | 可獲得折備券:<br>新扣② -\$0 | 035 (2)                        | MUT LEADING         |
|                                                                                                    | -                                                                                                    | 2                   | 選擇 <u>前往</u>                   | 結帳                  |
| 2 選擇 <u>前往結帳</u>                                                                                                    |                                                                                                    | -                   |                                |                     |

| K果信服工業初                                                                                        |                                                       |
|------------------------------------------------------------------------------------------------|-------------------------------------------------------|
| 时款方式*                                                                                          | )                                                     |
| 信用卡一次付清                                                                                        | 🔮 🔮 錢包                                                |
| 電子支付方式                                                                                         |                                                       |
| 22 20 20 20 20 20 20 20 20 20 20 20 20 2                                                       | 統一編號,請選擇紙本發<br>組本發票                                   |
|                                                                                                | ■ ○ 自然人憑證                                             |
| 好康卡號                                                                                           |                                                       |
| 6392720021691239                                                                               |                                                       |
|                                                                                                | 使用家樂福好康卡當作戰<br>勝過您會員資料所留下的                            |
| 若您没有固定的載具。可<br>員。若有中獎,家樂福將<br>電話號碼通知您中獎,請<br>員卡至家樂福任一分店服                                       | 您攜帶身分證及原交易會<br>務台兌領中獎發票即可。                            |
| 若您沒有固定的軟具,可引<br>具。若有中獎,家樂福勝<br>電話號碼通知您中獎,請<br>員卡至家樂福任一分店服<br>已違宅配免還;                           | 您攜帶身分證及原交易會<br>務台兌領中獎發票即可。<br>可使用 到店取貨                |
| 若您沒有勘定的報具,可行<br>員。若有干獎,家樂福將<br>電話號循通如您中獎,請<br>員卡至家樂福任一分店服<br>已達宅配免還;<br>個券                     | 總攜帶身分證及原交易會<br>務台兌領中葵發票即可。<br>可使用 劉店取貨                |
| 名愿没有固定的歌具,可<br>具。若有中境、家獭福镇等。<br>電話號碼通知您中契,請<br>具卡至家崇福任一分店服<br>已達宅配免還;<br>信券<br>個訂單 總金額 \$1,275 | 8. 编带身分證及原交易會<br>筋台兌領中獎發票即可。<br>可使用到店取貨<br>4. 经<br>結帳 |

₿付款方式選擇家樂福錢包

4 選擇結帳

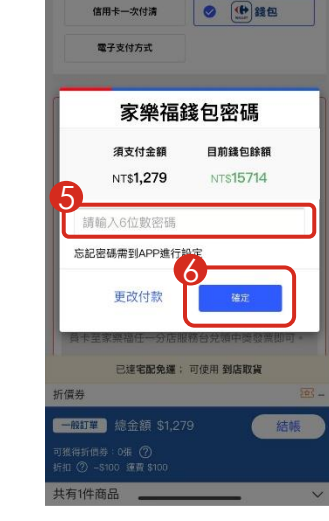

5 輸入家樂福錢包密碼

6 按確定

ul 46 💽

繼續購物

12:24

12:21

付款方式

Carrefour

家樂編線上攜物

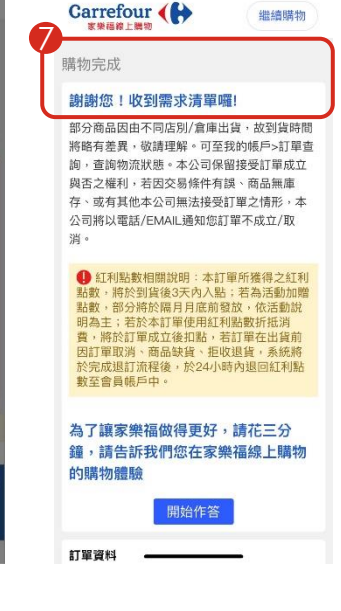

- I 4G

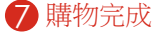

家樂福錢包於APP或網頁版之家樂福線上購物均可使用,且流程相同